TCL LINKPORT

IK511

### Quick Start Guide

### IK511U

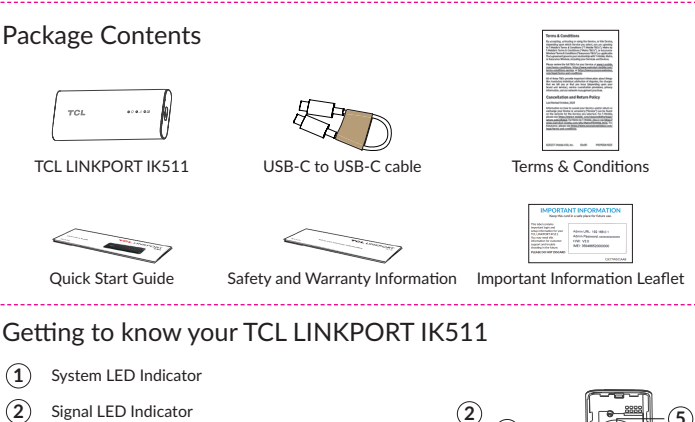

CL

- (2)
- 3 SMS LED Indicator
- (4) USB-C Port
- (5) SIM Card Slot
- 6) Reset Button

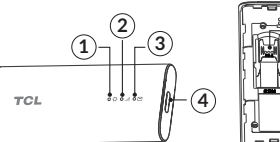

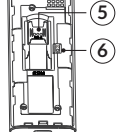

How to start your TCL LINKPORT IK511

Step 1. Insert a Nano SIM card.

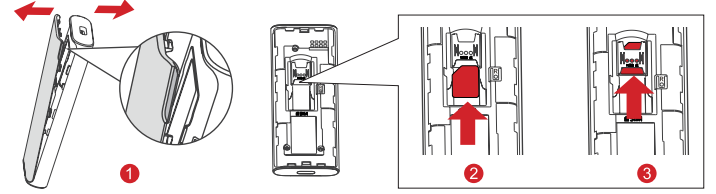

1. Remove th e back cover. Hold the TCL LINKPORT IK511 in one hand and pull the back cover

- outwards from the slot using the index finger of your other hand. 2. Align the SIM card cutout tab as seen in the diagram and gently slide the card into the slot with the gold metal contacts facing down.
- 3. Make sure the Nano SIM card clicks into place. Put the back cover on.
- Step 2. Connect your TCL LINKPORT IK511 to a computer using the USB-C to USB-C cable included in the box.

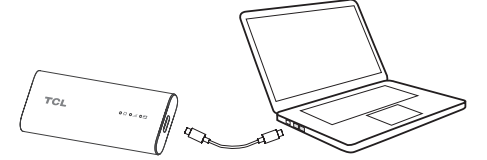

- Step 3. Software will auto-install. Once installation is complete, your TCL LINKPORT IK511 is ready foruse
- \* TCL LINKPORT IK511 supports Plug and Play for terminals with different operating systems in Web UI mode. For more details, go to the Help section on the main page of the Web UI.
- Notes:
- Do not remove the Nano SIM card when the TCL LINKPORT IK511 is in use.
- If connection fails, go to http://192.168.0.1 to check the status.
- If you cannot access http://192.168.0.1, disconnect from all networks, remove and re-insert the TCL LINKPORT IK511, reset the TCL LINKPORT IK511, or restart your computer.

### M2M (Machine to Machine) mode (Only for M2M users)

The M2M mode is only applicable for technology professionals. Use with caution.

- 1. Log in the Web UI, go to Settings > Advanced settings > M2M, click M2M status to enable M2M --mode. At this time, the Web-UI will be unavailable.
- 2. Connect your TCL LINKPORT IK511 to the terminal you want to use it in M2M mode. \* When your TCL LINKPORT IK511 is working, press the Reset button for 3 seconds or through AT commands<sup>1</sup> to reset your TCL LINKPORT IK511 back to the Web UI.
- <sup>1</sup> AT commands (AT meaning attention) are instructions used to control a modem. The command set consists of a series of short text strings which can be combined to produce commands for operations such as dialing, managing SMS functions, and changing the parameters of the connection.

### LED Indicator

| Indicator description                                                                    | LED indicator status                                                                                                    |
|------------------------------------------------------------------------------------------|----------------------------------------------------------------------------------------------------|
| Powering up                                                                              | System LED Indicator: Solid yellow                                                                                                    |
| Error (for example, SIM card is not<br>recognized, or PIN, PUK or SIM lock<br>protected) | System LED Indicator: Solid red                                                                                                    |
| Network searching                                                                        | System LED Indicator: Solid green<br>Signal LED Indicator: Blinking blue                                                                                                    |
| Registered on 4G or 5G (but no EPS bearer established)                                   | System LED Indicator: Solid green<br>Signal LED Indicator:<br>• Solid green: Strong signal strength<br>• Solid yellow: Acceptable signal strength<br>• Solid red: No signal                           |
| Connected on 4G or 5G*                                                                   | System LED Indicator: Solid green<br>Signal LED Indicator:<br>• Solid green: Strong signal strength<br>• Solid yellow: Acceptable signal strength<br>• Solid red: No signal                           |
| Firmware upgrading                                                                       | System LED Indicator: Blinking blue<br>Signal LED Indicator: Off<br>SMS LED Indicator: Off                                                                                                    |
| Unread SMS                                                                               | SMS LED Indicator: Blinking green                                                                                                    |
| SMS Inbox is full                                                                        | SMS LED Indicator: Solid green                                                                                                    |
| No unread SMS and inbox is not full                                                      | SMS LED Indicator: Off                                                                                                    |
| Reset                                                                                    | When the Reset button is pressed for 3 seconds, the<br>System & Signal & SMS LEDs will turn solid green at the<br>same time, and the device will be restored to factory<br>settings and then restart. |

\* 5G requires capable device.

### Ouick setup

Open your browser and go to http://192.168.0.1 to enter the main page. Click "Settings" to configure the basic settings.

#### Approved Firmware Versions

This device will only operate with firmware versions that have been approved for use by your wireless carrier and the device manufacturer. If unauthorized firmware is placed on the device it will not function

### Information About Safeguarding Devices

We encourage customers to take appropriate measures to secure their devices and invite them to take advantage of the features available on this device to help secure it from theft and/or other unauthorized access and use. This device has a locking function (e.g., user-defined codes, or patterns) that can serve as a first line of defense against unauthorized use or access to stored devices can be found on several devices. Lost or stolen devices should be immediately reported to your wireless carrier so that proper measures can be taken to protect accounts. For additional information, visit your wireless carrier's Privacy Policy.

### Guía de inicio rápido

## TCL LINKPORT

IK511

5

6)

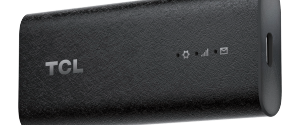

### IK511U

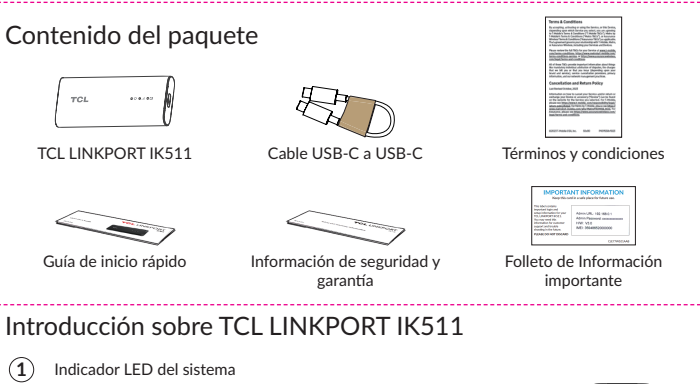

- 2 Indicador LED de señal
- Indicador LED de SMS
- Puerto USB tipo C
- 5 Ranura para tarjeta SIM
- 6 Botón de restablecimiento

### Primero pasos con TCL LINKPORT IK511

Paso 1: Inserte una tarjeta SIM nano.

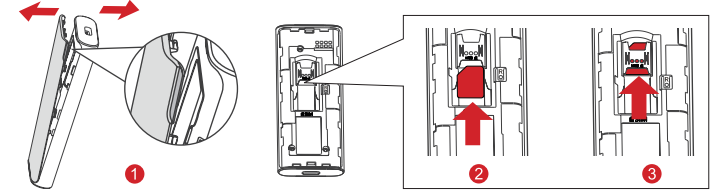

тсі

- 1. Retirar la carcasa trasera. Sujete el TCL LINKPORT IK511 con una mano y tire de la tapa trasera --hacia-fuera-de la ranura utilizando el dedo índice de la otra mano.
- Alinee la pestaña recortada de la tarjeta SIM como se ve en el diagrama y deslice suavemente la tarjeta con los contactos metálicos dorados para abajo.
  Asegúrese de que la tarjeta SIM nano hace clic al colocarse en su sitio. Vuelva a colocar la carcasa.

Paso 2: Conecte el TCL LINKPORT IK511 a una computadora con el cable USB-C a USB-C que viene incluido en la caja.

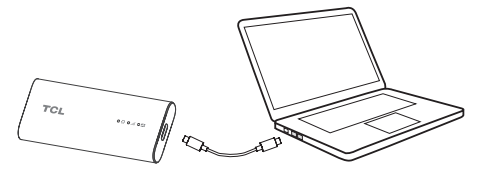

Paso 3: El software se instalará automáticamente. Cuando se haya completado la instalación, podrá empezar a usar el TCL LINKPORT IK511.

\* TCL LINKPORT IK1511 admite plug and play en terminales con sistemas operativos diferentes en el modo Web UI. Para obtener más información, ingrese a la sección Ayuda de la página principal de la Web UI. Notas:

- No retire la tarjeta SIM nano cuando se esté usando el TCL LINKPORT IK511.
- Si falla la conexión, ingrese a http://192.168.0.1 para comprobar su estado.
- Si no puede ingresar a http://192.168.0.1, desconéctese de todas las redes y reinserte el TCL LINKPORT IK511, restablézcalo o reinicie su computadora.

# Modo M2M (Machine to Machine o máquina a máquina) (sólo para usuarios M2M)

- El modo M2M está destinado únicamente a profesionales de la tecnología. Utilícelo con precaución. 1. Inicie sesión en Web UI, ingrese a **Ajustes > Ajustes avanzados > M2M**, y haga clic en **Estado** M2M para habilitar dicho modo. En ese momento, la Web UI dejará de estar disponible.
- 2. Conecte su TCL LINKPORT IK511 al terminal que quiera utilizar con el modo M2M.
- \* Mientras esté funcionando el TCL LINKPORT IK511, pulse el botón Restablecer durante 3 segundos o utilice los comandos AT<sup>1</sup> para restablecer el TCL LINKPORT IK511 a la Web UI.
- <sup>4</sup> Los comandos AT (donde AT significa atención) son instrucciones que se utilizan para controla un módem. El conjunto de comandos consiste en una serie de cadenas cortas de texto que se pueden combinar para producir comandos destinados a ejecutar operaciones como marcar, gestionar funciones de SMS y cambiar los parámetros de conexión.

### Indicador LED

| Descripción de los indicadores                                                           | Estado del indicador LED                                                                                                    |
|------------------------------------------------------------------------------------------|----------------------------------------------------------------------------------------------------|
| Encendido                                                                                | Indicador LED del sistema: Amarillo fijo                                                                                                    |
| Error (p. Ej.: no se reconoce la tarjeta<br>SIM o está protegida mediante PIN<br>o PUK). | Indicador LED del sistema: Rojo fijo                                                                                                    |
| Búsqueda de red                                                                          | Indicador LED del sistema: Verde fijo<br>Indicador LED de señal: Azul parpadeante                                                                                                    |
| Registrado en la red 4G o 5G (pero sin<br>portador EPS establecido)                      | Indicador LED del sistema: Verde fijo<br>Indicador LED de señal:<br>• Verde fijo: Intensidad de la señal fuerte<br>• Amarillo fijo: Intensidad de la señal aceptable<br>• Rojo fijo: Sin señal                |
| Conectado a 4G o 5G*                                                                     | Indicador LED del sistema: Verde fijo<br>Indicador LED de señal:<br>• Verde fijo: Intensidad de la señal fuerte<br>• Amarillo fijo: Intensidad de la señal aceptable<br>• Rojo fijo: Sin señal                |
| Actualización del firmware                                                               | Indicador LED del sistema: Azul parpadeante<br>Indicador LED de señal: Apagado<br>Indicador LED de SMS: Apagado                                                                                               |
| SMS sin leer                                                                             | Indicador LED de SMS: Verde intermitente                                                                                                    |
| La bandeja de entrada de SMS está<br>llena                                               | Indicador LED de SMS: Verde fijo                                                                                                    |
| No hay SMS sin leer y la bandeja de<br>entrada no está llena                             | Indicador LED de SMS: Apagado                                                                                                    |
| Restablecer                                                                              | Al pulsar el botón Restablecer durante tres segundos,<br>los LED de SMS, señal y sistema se volverán verde<br>fijo a la vez, se restablecerán los ajustes de fábrica del<br>dispositivo y este se reiniciará. |

\* 5G requiere un dispositivo compatible.

#### Puesta en servicio rápida

Abra su navegador e ingrese a http://192.168.0.1 para acceder a la página principal. Haga clic en Ajustes para configurar los ajustes básicos.

### Versiones de firmware aprobadas

Este dispositivo sólo funcionará con versiones de firmware que hayan sido aprobadas para el uso por su proveedor de servicios inalámbricos y el fabricante del dispositivo. El dispositivo no funcionará si instala firmware no autorizado.

### Información acerca de la protección de los dispositivos

Se recomienda a los clientes que tomen las medidas apropiadas para asegurar sus dispositivos y se los invita a hacer uso de las características disponibles para protegerlo contra robos u otro tipo de acceso o uso no autorizado. Este dispositivo tiene una función de bloqueo (por ejemplo, códigos o patrones definidos por el usuario) que puede servir como una primera línea de defensa contra el uso o el acceso no autorizado a la información almacenada. Algunos dispositivos incluyen aplicaciones de seguridad precargadas que permiten a los clientes rastrear o localizar dispositivos extraviados. La pérdida o el robo de un dispositivo deben informarse inmediatamente al administrador de la comunidad para que puedan tomarse medidas de seguridad y proteger las cuentas. Para obtener más información, consulte la Política de privacidad de su proveedor de servicios inalámbricos.